## Quick Reference Guide - Stop Payment

The Stop Payments workspace provides you the ability to place stop payment requests and to view the history of stop payments requests submitted through Business Online Banking.

To access the Stop Payments workspace, open the left navigation menu, click to expand the Payments & Transfers menu, then select the Stop Payments link.

| Home                  |   |
|-----------------------|---|
| Payments & Transfers  | - |
| Transfer Center       |   |
| Stop Payments         |   |
| Payment Center        |   |
| Reporting             | + |
| User Management       |   |
| Payment Fraud Control | + |

#### View Stop Payment(s)

The Stop Payment list view widget is pinned to the workspace. This provides a history of the stop payments that have been submitted through Business Online Banking.

To view the Account Number without masking, click on the licon to unlock masking.

| Stop Pa         | yments                             |                |                |                    | A               | .dd Widget 🗸 🗸 |
|-----------------|------------------------------------|----------------|----------------|--------------------|-----------------|----------------|
| 🕀 Add Stop Req  | uest(s)                            |                |                |                    |                 |                |
| • ALL STOP PAYN | ALL STOP PAYMENTS  Changed Save As |                |                |                    | 5/2021 11:57 AM | 🗉 🖶 ± 🙆        |
| ACTIONS         | STATUS                             | ACCOUNT NAME   | ACCOUNT NUMBER | CHECK NUMBER/RANGE | AMOUNT          | STOP REASON    |
|                 | Placed                             | Test           | ****5252       | 100-200            | -               |                |
|                 | Placed                             | Alternate Chec | ****6789       | 2509               | 52589           | Lost Check     |
|                 | Placed                             | Test Account 2 | ****0002       | 12387-12387        | 1500            |                |
|                 | Placed                             | Test           | ****5252       | 12387-0            | 1500            |                |
|                 | Placed                             | Alternate Chec | ****6789       | 12387-0            | 1500            |                |
| •               |                                    |                |                |                    |                 | 4              |

## Quick Reference Guide - Stop Payment

Click on View in the Actions column in the list view to see the details of any stop payment.

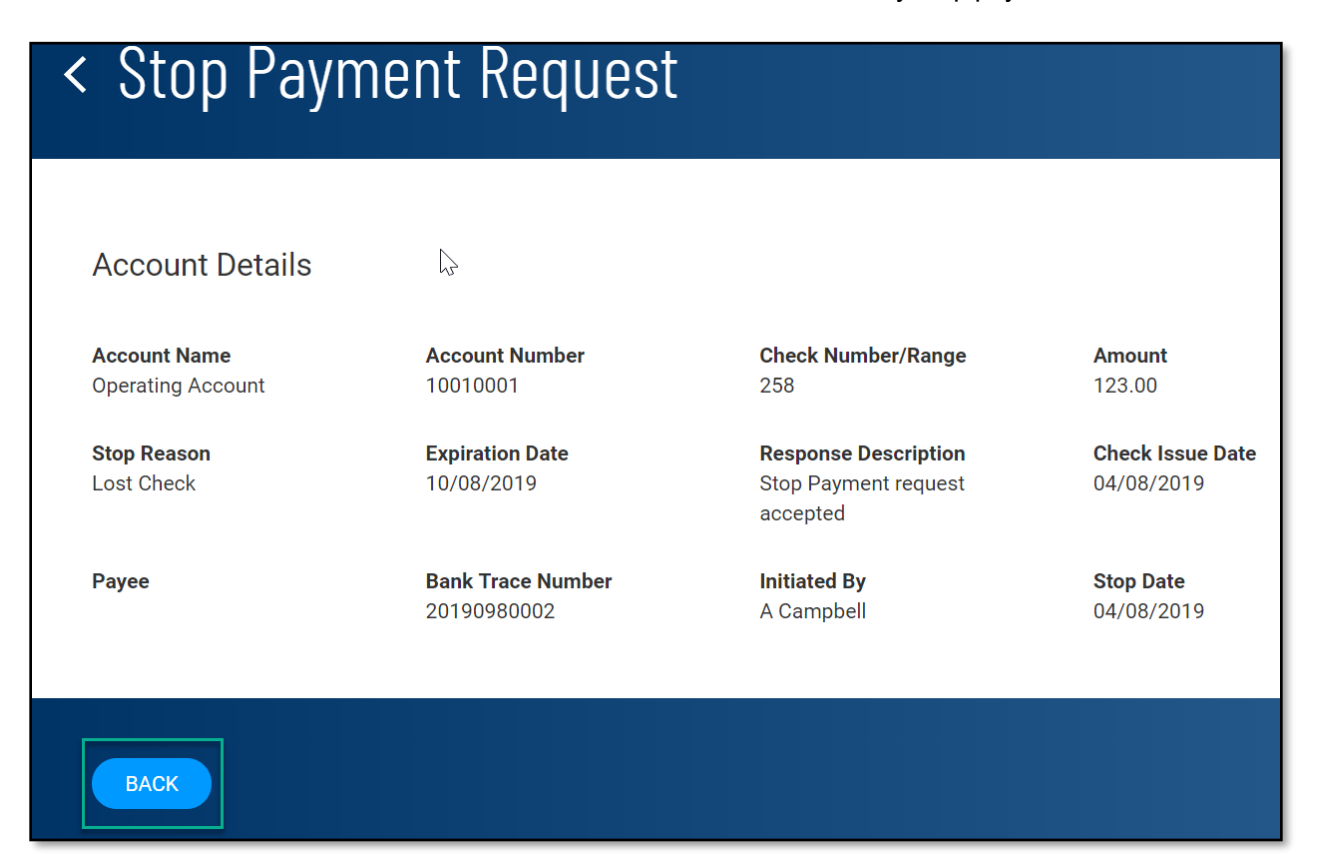

### Placing Stop Payment(s)

Click on Add Stop Request(s) link:

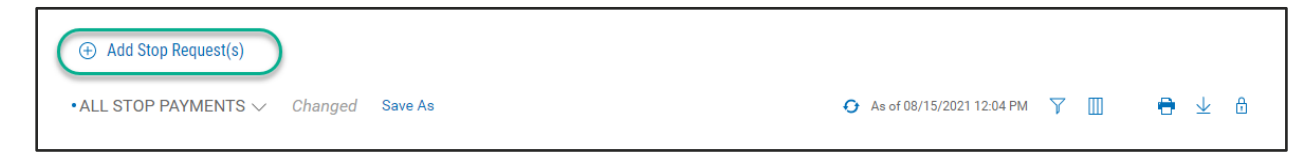

## Quick Reference Guide – Stop Payment

You can add a single, multiple or a range of Stop Payment requests. "Optional" listed on above a section of the input form means these fields are not required.

| < Stop Paymen            | t                    |            |          |
|--------------------------|----------------------|------------|----------|
| ACCOUNT<br>Select        | CHECK NUMBER         | Range      | Optional |
| STOP DURATION            | Optional STOP REASON | ISSUE DATE |          |
| PAYEE                    |                      |            |          |
| ADDITIONAL STOP REQUESTS |                      |            |          |
| SUBMIT CANCEL            |                      |            |          |

To add a Stop Payment on a range of check numbers select Range. The input fields will update to present appropriate information needed for a range stop payment –

| - | From | То |   |   |   |
|---|------|----|---|---|---|
|   |      | 10 |   | * |   |
|   |      |    |   |   |   |
| _ |      |    |   |   |   |
|   | •    | •  | • | • | • |

Click on the Single link to revert the input form back to a single stop payment, as needed.

# Quick Reference Guide – Stop Payment

To add multiple stop payments, enter the desired number of stop payments to add. Click X to remove an unneeded input form -

| ACCOUNT                  | CHECK NUMBER                          | AMOUNT              |   |
|--------------------------|---------------------------------------|---------------------|---|
| Select 🗸                 |                                       |                     | Ŷ |
|                          | 0/10                                  |                     |   |
| STOP DURATION            | STOP REASON                           | ISSUE DATE Optional |   |
| 18 months                | Select                                | Select              |   |
|                          | · · · · · · · · · · · · · · · · · · · |                     |   |
| DAVEC                    |                                       |                     |   |
| TALE                     |                                       |                     |   |
| 0/25                     |                                       |                     |   |
| 0120                     |                                       |                     |   |
|                          |                                       |                     |   |
| ACCOUNT                  | CHECK NUMBER                          | AMOUNT              | ~ |
| Select 🗸                 |                                       |                     | ~ |
|                          | 0/10                                  |                     |   |
| STOP DURATION            | STOP REASON                           | ISSUE DATE Optional |   |
| 18 months                | Select 🗸                              | Select 🔳            |   |
|                          |                                       |                     |   |
| PAYEE                    |                                       |                     |   |
|                          |                                       |                     |   |
| 0/25                     |                                       |                     |   |
|                          |                                       |                     |   |
|                          |                                       |                     |   |
| ADDITIONAL STOP REQUESTS |                                       |                     |   |
| - 1 +                    |                                       |                     |   |
|                          |                                       |                     |   |
|                          |                                       |                     |   |
|                          |                                       |                     |   |
|                          |                                       |                     |   |
| Submit Cancel            |                                       |                     |   |